#### 応用編 8. Ngraph を使って Word に波形を貼り付ける

<8.1 チュートリアル>

シェアウェア Ngraph for Windows を使って Word に波形を貼り付ける方法を解説します。 Ngraph は下記で入手できます。

http://www.vector.co.jp/soft/win95/business/se043185.html

弊社のホームページより、テンプレートファイル grptest.ngp をダウンロードしておきます。 grptest.ngp を置くフォルダを grptest とします。 C:¥ grptest ¥ grptest.ngp 使用するポケットロジアナソフトのバージョンは、Ver4.10 または 4.11 です。

(1) ロジアナので測定した波形を保存します。メニューの[ファイル | 名前を付けて保存] で、拡張子を.grpとします(ファイル名は任意)。拡張子を.grpとすると、Ngraph用のフ ァイル形式で波形が保存されます。

| 名前を付けて保ィ          | 子                                 |                                |           | <u>? ×</u>              |
|-------------------|-----------------------------------|--------------------------------|-----------|-------------------------|
| 保存する場所(D):        | My Documents                      | •                              | + 🗈 💣 🎟 - |                         |
| <b>③</b><br>履歴    | ⊠My Pictures<br>□デバッグ波形<br>□Adobe |                                |           |                         |
| ゴ                 | □ My eBooks                       |                                |           |                         |
| אנאנאא <i>א</i> ר |                                   |                                |           |                         |
| ער בארב אד        |                                   |                                |           |                         |
| マイ ネットワーク         | ファイル名(N):<br>ファイルの種類( <u>T</u> ): | grptest.grp<br>がう7用ファイル(*.grp) | ▼<br>▼    | 保存( <u>S</u> )<br>キャンセル |

【図 3-8-1】

(2)保存したファイル grptest.grp をテキストエディタで開きます。左の-0.265 などの文字 は時間を表します。次の 11000000 の文字は CH1~CH8 のデータです。時間-0.265 µ S から7µSまでの波形をNgraph に読み込ませるため、-0.265 から7.000 までの行を選択し、 クリップボードにコピーします。次に、テキストエディタで新規ファイルを開きクリップボード のデータをペーストします。data.grp というファイル名で保存します。<u>data.grp は、</u> grptest.ngp を置いたフォルダ C:¥grptest とは別のフォルダに保存してください。

ここで、grptest.grpから data.grp を作るのは、Ngraph に読み込ませるデータ量が多すぎると、波形描画に時間がかかるためです。表示したい部分のみを data.grp に移します。 data.grp の行数は数千行以下が適当です。

| ┛ grptest.gr              | p – メモ帳        |                |        |    |          |
|---------------------------|----------------|----------------|--------|----|----------|
| ファイル(E)                   | 編集( <u>E</u> ) | 書式( <u>O</u> ) | ヘルプ(日) |    |          |
| -0.265 1 1                | 0000           | 0 0            |        |    |          |
| -0.260 1 1                | 0000           | 0 0            |        |    |          |
| -0.255 1 1                | 0000           | 0 0            |        |    |          |
| -0.250 1 1                | 0000           | 00             |        |    |          |
|                           | 0000           | 00             |        |    |          |
| -0.240 I I                | 0000           | 00             |        |    |          |
| -0.235    <br> -0.220   1 | 0000           |                |        |    |          |
| -0.230 1 1                | 0000           | 0 0            |        | -1 |          |
| 1                         |                |                |        |    |          |
|                           |                |                |        |    | 【凶 3-8-2 |

(3) ngraph.exe をダブルクリックし、Ngraph を起動します。

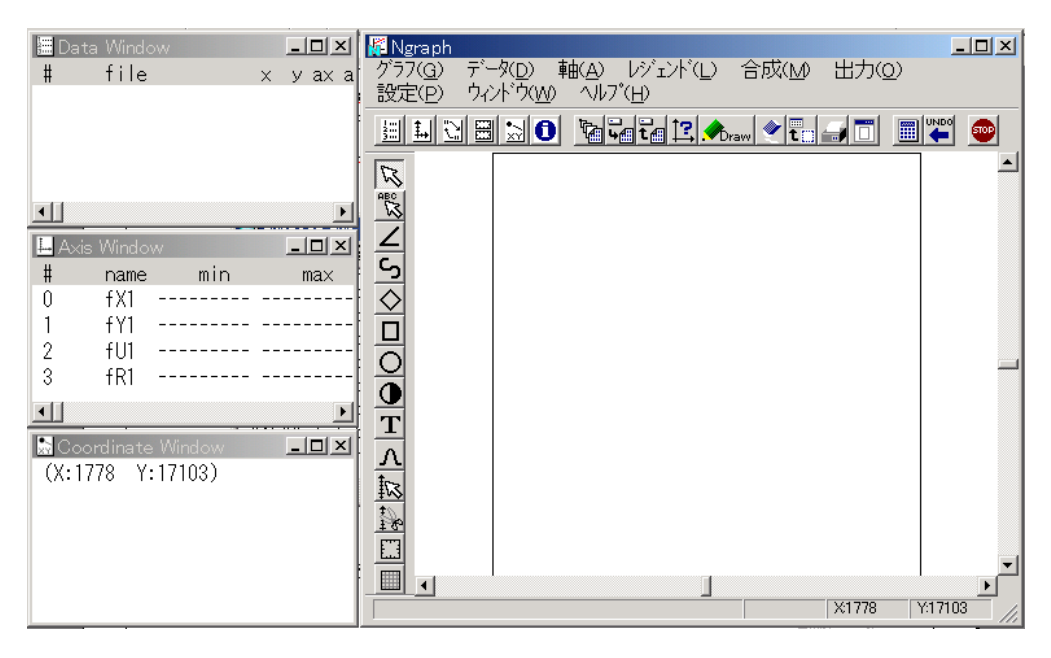

## 【図 3-8-3】

(4)メニューの[グラフ | 開く]でテンプレート grptest.ngp を開きます。下記のダイアログが 現れますので、OK を押します。

| ガラフ読込 <mark>×</mark>       |           |
|----------------------------|-----------|
| ☑ データファイルの展開(デーダ込みNGPファイル) |           |
| 展開フォルダ: <sub>[¥</sub>      |           |
| ▶ パス情報無視                   |           |
| QK Cancel                  | 【図 3-8-4】 |
| <br>46   応用編               | •         |

(5)メニューの[出力 | 描画]を選びます。下記のダイアログが現れますので、OK を押しま す。波形が表示されます。ここで表示された波形は、grptest.ngp に入れてあるサンプルデ ータです。

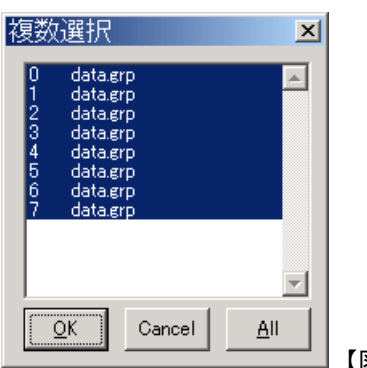

【図 3-8-5】

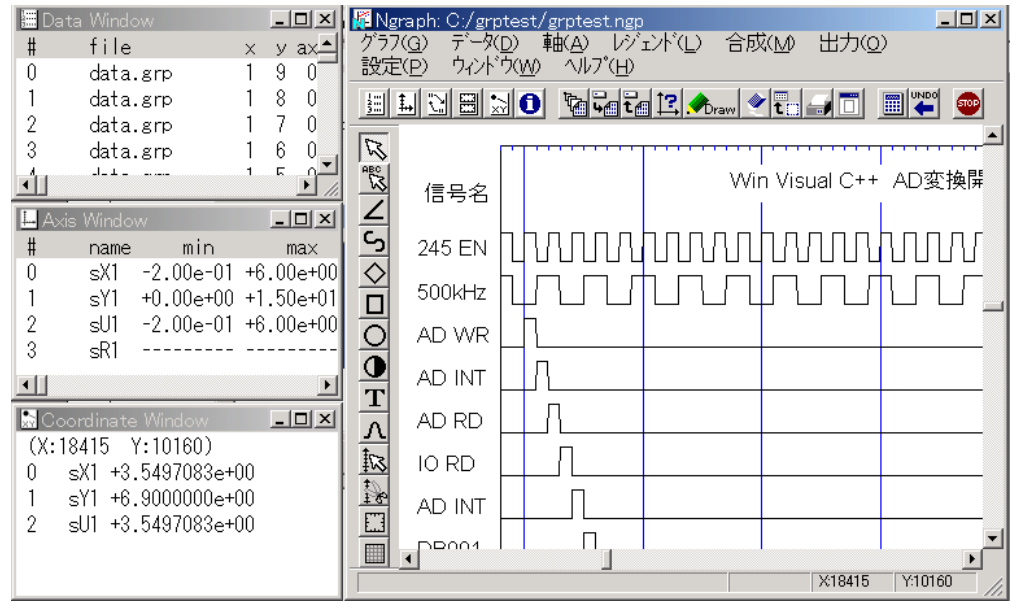

【図 3-8-6】

(6) grptest.ngp を置いたフォルダ C:¥grptest に data.grp をコピーします。上書きの確認ダ イアログが現れますので、OK を押します。

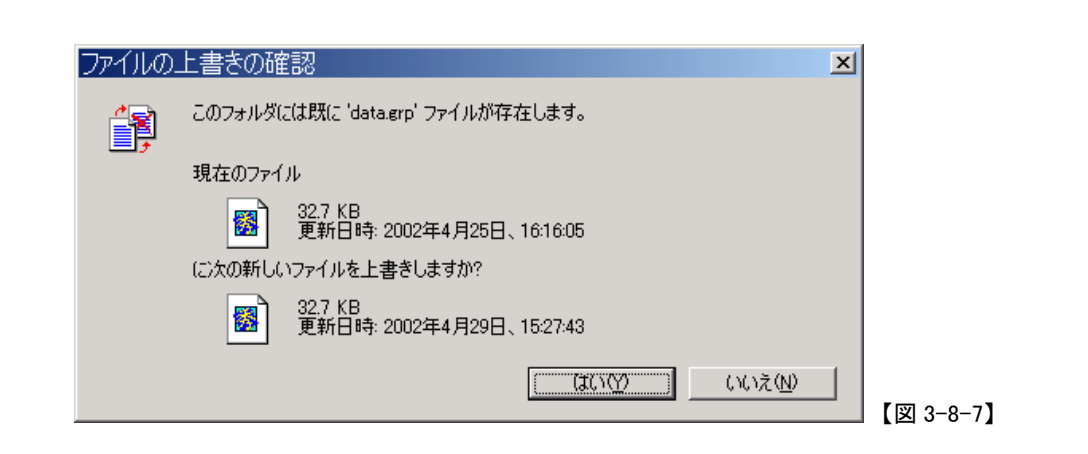

(7)メニューの[出力 | 描画]を選びます。下記のダイアログが現れますので、OK を押しま す。波形が表示されます。

| 複数選択                                                                                                    | ×         |
|----------------------------------------------------------------------------------------------------|-----------|
| 0 data.grp<br>1 data.grp<br>2 data.grp<br>3 data.grp<br>4 data.grp<br>5 data.grp<br>6 data.grp<br>7 data.grp |           |
|                                                                                                    |           |
| <u>OK</u> Cancel <u>F</u>                                                                                    | [図 3-8-5] |

| 🔚 Data Window 📃 🗆 🗙                       | 🙀 Ngraph: C:/grptest/grptest.ngp                                   |
|-------------------------------------------|--------------------------------------------------------------------|
| # file хуах <b>≜</b>                      | グラ7( <u>G</u> ) データ(D) 軸(A) レジェンド(L) 合成( <u>M</u> ) 出力( <u>O</u> ) |
| 0 data.grp 190                            |                                                                    |
| 1 data.grp 180                            | 🗏 🗏 🖸 🔄 💁 🖬 🖾 🖾 🖾 🖾 🖾 🖾 🖉 🧶 📾 🖉 💭 🔤 🖉 🚇 .                          |
| 2 data.grp I / U                          |                                                                    |
| 3 data.grp I b U                          |                                                                    |
|                                           | ↓ ▲ 信号名 Win Visual C++ AD変換屏                                       |
| 📕 Axis Window 📃 🗖 🗙                       |                                                                    |
| # name min max                            |                                                                    |
| 0 sX1 -2.00e-01 +6.00e+00                 |                                                                    |
| 1 sY1 +0.00e+00 +1.50e+01                 |                                                                    |
| 2 SUI -2.00e-01 +6.00e+00                 |                                                                    |
|                                           |                                                                    |
| Coordinate Window                         |                                                                    |
| (X:18415 Y:10160)<br>0 sX1 +3.5497083e+00 |                                                                    |
| 1 sY1 +6.9000000e+00                      |                                                                    |
| 2 301 .0.04010000.000                     |                                                                    |
|                                           | X18415 Y:10160                                                     |
|                                           | 【図 3-8-6】                                                          |

(8)メニューの[出力 | クリップボード]を選びます。下記のダイアログが現れますので、<u>メタ</u> ファイルにチェックをし、OK を押します。波形がクリップボードにコピーされます。

| クリップボード 🗵             |           |
|-----------------------|-----------|
| ● 又タファイル   ○ 拡張メタファイル |           |
| DPI: 576              |           |
|                       |           |
| ファイル: 参照(B)           |           |
| OK Cancel             |           |
|                       | 【図 3-8-8】 |

(9)ワードを起動します。メニューの[編集 | 貼り付け]を選びます。下記のような波形がワードに挿入されます。画面上では、線がガクガクになっていますが、印刷すると綺麗にでます。

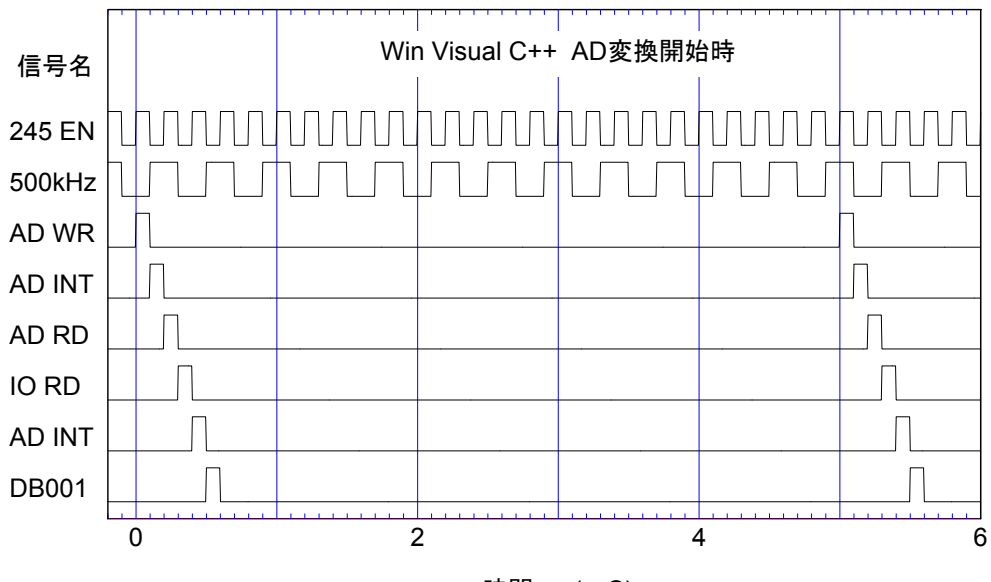

時間 t (μS)

【図 3-8-9】

(10)メニューの[グラフ | 名前を付けて保存]を選びます。任意のファイル名をつけます。

| Save NGP file                                   |                                                                 |                                     |   |           | <u>? ×</u>     |
|-------------------------------------------------|-----------------------------------------------------------------|-------------------------------------|---|-----------|----------------|
| 保存する場所型:                                        | 🔄 My Documents                                                  |                                     | • | + 🗈 💣 🎟 - |                |
| 展歴       デスクトップ       マイ ドキュメント       マイ コンピュータ | ■grptest.ngp<br>■My Pictures<br>ロデバッグ波形<br>■Adobe<br>■My eBooks |                                     |   |           |                |
| マイ ネットワーク<br>マイ ネットワーク<br>▼ 現在のフォルダ             | ファイル名(N):<br>ファイルの種類(T):<br>を保存                                 | erpuser.nep<br>Neraph Script (*nep) |   | ▼<br>▼    | 保存(S)<br>キャンセル |

【図 3-8-10】

下記のダイアログが現れますので、パス情報をrelative、「データファイルを含める」にチェックをし、OK を押します。現在の状態が、データファイルを含めて保存されます。また、保存したファイル(grpuser.ngp)をNgraphで開いたとき、データファイル(data.grp)を展開する場所が grpuser.ngp と同じフォルダとなります。

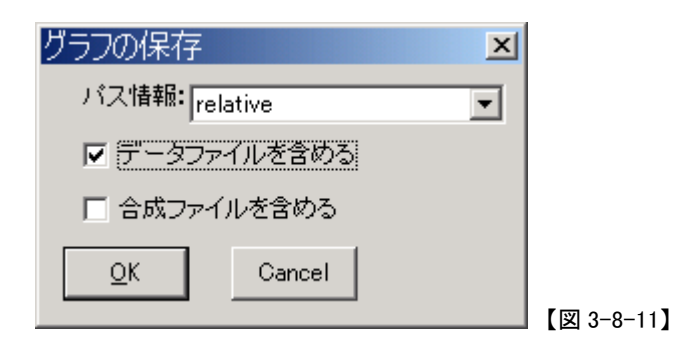

### <8.2 Ngraph の設定>

(1) 波形表示範囲(時間軸)

現在は、-0.2µSから6µSの範囲の波形を表示していますが、これを 0~3µS に変更します。

Axis Windowの sX1 をダブルクリックします。sX1 は X 軸です。

| 📙 Ax | is Windo | W         |    | - 🗆 🗵   |
|------|----------|-----------|----|---------|
| #    | name     | min       |    | ma×     |
| 0    | sX1      | -2.00e-01 | +6 | .00e+00 |
| 1    | sY1      | +0.00e+00 | +1 | .50e+01 |
| 2    | sU1      | -2.00e-01 | +6 | .00e+00 |
| 3    | sR1      |           |    |         |
| •    |          |           |    | F       |

下記のダイアログが現れますので、最小値を0最大値を3にします。OKを押します。

| 軸 0 sX1                | ×      |
|------------------------|--------|
|                        | 軸基線(B) |
|                        | 目盛線(G) |
|                        |        |
| 増分: 1 √ 分割数: 10        |        |
| スケール法: linear ▼ 参照軸: ▼ |        |
|                        |        |
| OK Cancel Delete Copy  |        |
|                        |        |

【図 3-8-13】

同様に sU1 をダブルクリックして、sX1 と同様の設定をします。sU1 は上の目盛です。

メニューの[出力 | 描画]を選びます。「複数選択」のダイアログが現れますので、OK を押 します。波形が表示されます。

| 🔚 Dat  | a Window                       |          | - 🗆 ×              | 👫 Ng                      | raph: C:/ørr     | ntest/grotest ngo                                                                                  |
|--------|--------------------------------|----------|--------------------|---------------------------|------------------|----------------------------------------------------------------------------------------------------|
| #      | file                           | ×        | y ax▲              | グラフ                       | ( <u>G</u> ) データ | D) 軸(A) レジェンド(L) 合成(M) 出力(Q)                                                                       |
| 0      | data.grp                       | 1        | 9 0                | 設定                        | ( <u>P) ウィント</u> | <sup>↑</sup> ( <u>₩)</u> ^///) <sup>*</sup> ( <u>H</u> )                                           |
| 1      | data.grp                       | 1        | 8 0                |                           | 1 1 🖽            | 10 %4412. An 🖉 🗧 🗐 🖉 👳                                                                             |
| 2      | data.grp                       | 1        | 7 0                |                           |                  |                                                                                                    |
| 3      | data.grp                       | 1        | 6 0                | R                         | 245 EN           | $  \Box \Box \Box \Box \Box \Box \Box \Box \Box \Box \Box \Box \Box \Box \Box \Box \Box \Box \Box$ |
| 1      |                                | 1        |                    |                           | 500kHz           |                                                                                                    |
| H Axis | Window                         |          |                    | 占                         | AD WR            |                                                                                                    |
| 0      | sX1 +0.00e+00                  | +3       | .00e+00            | $\overline{\diamond}$     | AD INT           |                                                                                                    |
| 1      | sY1 +0.00e+00<br>sU1 +0.00e+00 | +1<br>+3 | .50e+01<br>.00e+00 | 믜                         | AD RD            |                                                                                                    |
| 3      | sR1                            |          |                    | 픵                         | IO RD            |                                                                                                    |
|        |                                |          |                    | Ť                         | AD INT           |                                                                                                    |
| (X:58  | 546 Y:18711)                   |          | <u> </u>           | $\frac{\Lambda}{t_{ret}}$ | DB001            |                                                                                                    |
| 0 9    | sX1 +2.0575000e-               | 01       |                    |                           |                  |                                                                                                    |
| 1 :    | sY1 -2.2617857e+               | 00       |                    | <u>\$1</u>                | l                | ) · · ·                                                                                            |
| 2 9    | sU1 +2.0575000e-               | 01       |                    |                           |                  | 時間 t (µS) 🚽                                                                                        |
|        |                                |          |                    |                           | •                |                                                                                                    |
|        |                                |          |                    |                           |                  | X5546 Y:18711                                                                                      |

【図 3-8-14】

(2)時間軸の目盛

青い縦線を0.5µS毎に引くように変更します。

Axis Window の sX1 をダブルクリックします。下記のダイアログが現れますので、増分を 0.5 分割数を 5 にします。OK を押します。増分は青い縦線の間隔で、分割数は青い縦 線の間にある細かい目盛です。

| 車曲 0_sX1                                            | ×         |
|-----------------------------------------------------|-----------|
|                                                     | 軸基線(B)    |
|                                                     | 目盛線(G)    |
|                                                     | 目盛数字(N)   |
|                                                     | フォント(E)   |
| スクール法:  linear ▼ <sup>参照範</sup> ▼                   | <br>位置(P) |
|                                                     |           |
| <u>OK</u> <u>Cancel</u> <u>D</u> elete <u>C</u> opy |           |

#### 【図 3-8-15】

同様に sU1 をダブルクリックして、sX1 と同様の設定をします。sU1 は上の目盛です。

メニューの[出力 | 描画]を選びます。「複数選択」のダイアログが現れますので、OK を押 します。波形が表示されます。

52 応用編

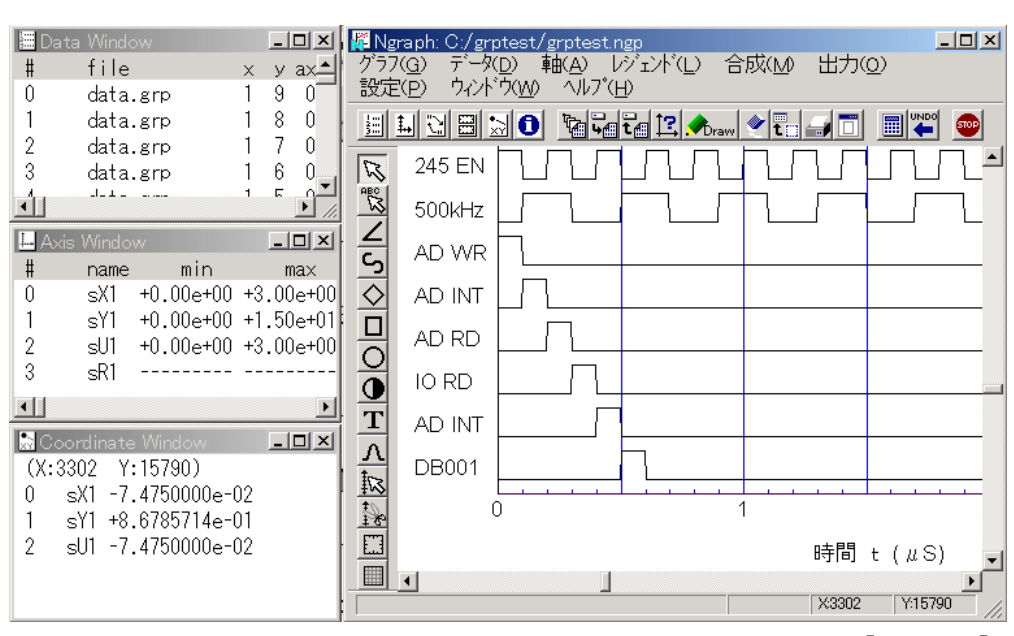

【図 3-8-16】

(3) タイトルと信号名

タイトルや信号名をダブルクリックして編集することができます。

| × 11400 Y: 4000 □ 全角ギリシア -> シンボル<br>テキスト: Win Visual C++ AD変換開始時<br>ポイント: 2000 ▼ 文字間: 0 スクリプトサイズ: 7000<br>英文フォント: Helvetica ▼<br>邦文フォント: Gothic ▼<br>色: _ 方向: 0 ▼ □ Raw | テキスト 9                             |  |
|----------------------------------------------------------------------------------------------------|------------------------------------|--|
| テキスト: Win Visual C++ AD変換開始時<br>ポイント: 2000 ▼ 文字間: 0 スクリフ°トサイス <sup>*</sup> : 7000<br>英文フォント: Helvetica ▼<br>邦文フォント: Gothic ▼<br>色: ■ 方向: 0 ▼ Raw                        | × 11400 Y: 4000 「全角ギリシア -> シンボル    |  |
| ポイント: 2000 ▼ 文字間: 0 スクリフ°トサイス*: 7000<br>英文フォント: Helvetica ▼<br>邦文フォント: Gothic ▼<br>色: ■ 方向: 0 ▼ Raw                                                                     | テキスト: Win Visual C++ AD変換開始時       |  |
| 英文フォント: Helvetica<br>邦文フォント: Gothic<br>色:  方向: 0 マ  Raw                                                                                                    | ポイント: 2000 ▼ 文字間: 0 スクリプトサイズ: 7000 |  |
| 邦文フォント: Gothic ▼<br>色: ■ 方向: 0 ▼ □ Raw                                                                                                    | 英文フォント: Helvetica                  |  |
| 色:  方向: 0  C Raw                                                                                                    | 邦文フォント: Gothic ▼                   |  |
|                                                                                                    | 色: ■ 方向: 0 ▼ □ Raw                 |  |
| OK Cancel Delete Copy                                                                                                    | OK     Cancel     Delete     Copy  |  |

新たにテキストを置く場合は、テキストボタン(Tのマークがあるボタン)を押した後、任意の 場所で左クリックしてください。

(4) データファイル名データファイル名 data.grp を任意の名前に変更できます。Data Window の#の0をダブルクリックします。

応用編 53

| 🔚 Dat | a Window |   | _ |     |           |
|-------|----------|---|---|-----|-----------|
| #     | file     | × | У | ax▲ |           |
| 0     | data.grp | 1 | 9 | 0   |           |
| 1     | data.grp | 1 | 8 | 0   |           |
| 2     | data.grp | 1 | 7 | 0   |           |
| 3     | data.grp | 1 | 6 | 0_1 |           |
| 1     |          | 1 | ~ |     | 【図 3-8-18 |

下記のダイアログが現れますので、ファイル名を変更します。OKを押します。

| データファイル 0                                                                                                    | ×                  |
|----------------------------------------------------------------------------------------------------|--------------------|
| ファイル名: C:/grptest/newdata.grp ファイル                                                                                                    | から設定読込             |
| - データ                                                                                                    | <u> </u>           |
| -0.24511000000<br>プロット                                                                                                    | •<br>•             |
| -タイプーline  線種: solid  ●                                                                                                    | 変換数式(T)<br>読み込み(L) |
| mark->>>     00     ・     ・     ・     ・     ・     ・     ・     ・     ・     ・     ・     ・     ・     ・     ・     ・     ・     ・     ・     ・     ・     ・     ・     ・     ・     ・     ・     ・     ・     ・     ・     ・     ・     ・     ・     ・     ・     ・     ・     ・     ・     ・     ・     ・     ・     ・     ・     ・     ・     ・     ・     ・     ・     ・     ・     ・     ・     ・     ・     ・     ・     ・     ・     ・     ・     ・     ・     ・     ・     ・     ・     ・     ・     ・     ・     ・     ・     ・     ・     ・     ・     ・     ・     ・     ・     ・     ・     ・     ・     ・     ・     ・     ・     ・     ・     ・     ・     ・     ・     ・     ・     ・     ・     ・     ・     ・     ・     ・     ・     ・     ・     ・     ・     ・     ・     ・     ・     ・     ・     ・     ・     ・     ・     ・     ・     ・     ・     ・     ・     ・     ・     ・     ・ | マスク(10)            |
| fit->> フィット マイター: 1000                                                                                                    |                    |
| 色1: ■ 色2: □ ▼ クリッフ° ジョイン: miter ▼                                                                                                    |                    |
| OK Apply all Cancel Close(D) Copy                                                                                                    | Copy All           |

# 【図 3-8-19】

同様のことを Data Window の # の 1~7 について繰り返します。新しいファイルを data.grp があるフォルダに用意したあと、メニューの[出力 | 描画]で波形を描きます。